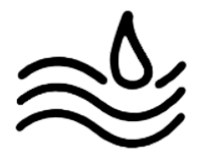

## III. Procédure d'installation de l'outil de déploiement :

Prérequis : Une machine sous Windows serveur 2016 ou 2019

Sur le gestionnaire de serveur faites "ajouter des rôle et des fonctionnalités"

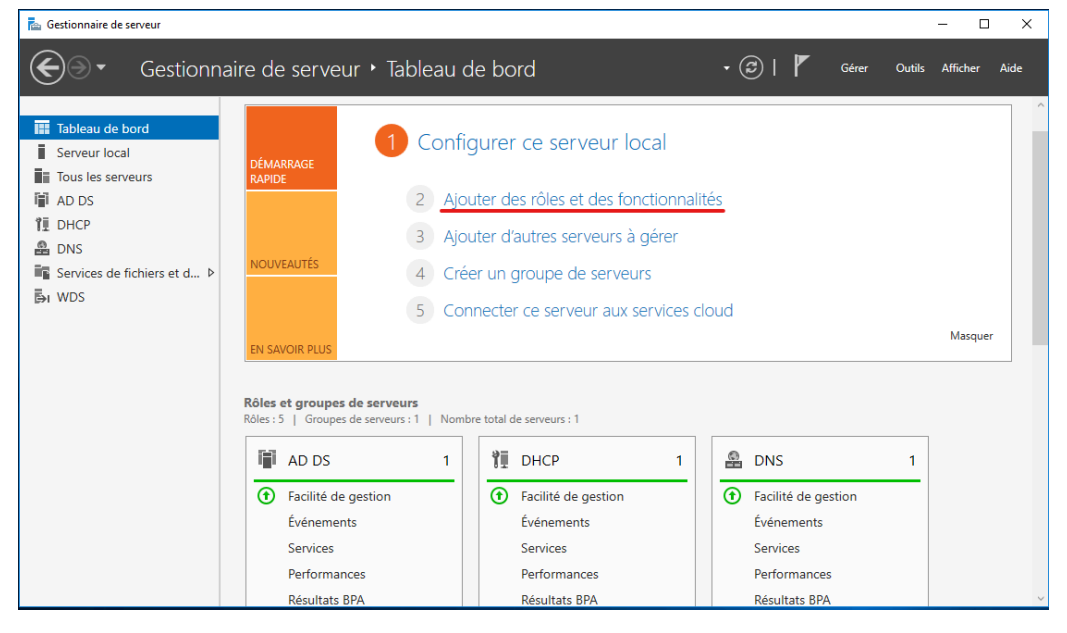

Allez jusqu'à l'onglet "Rôles de serveurs" et cochez le rôle "Services de déploiement Windows"

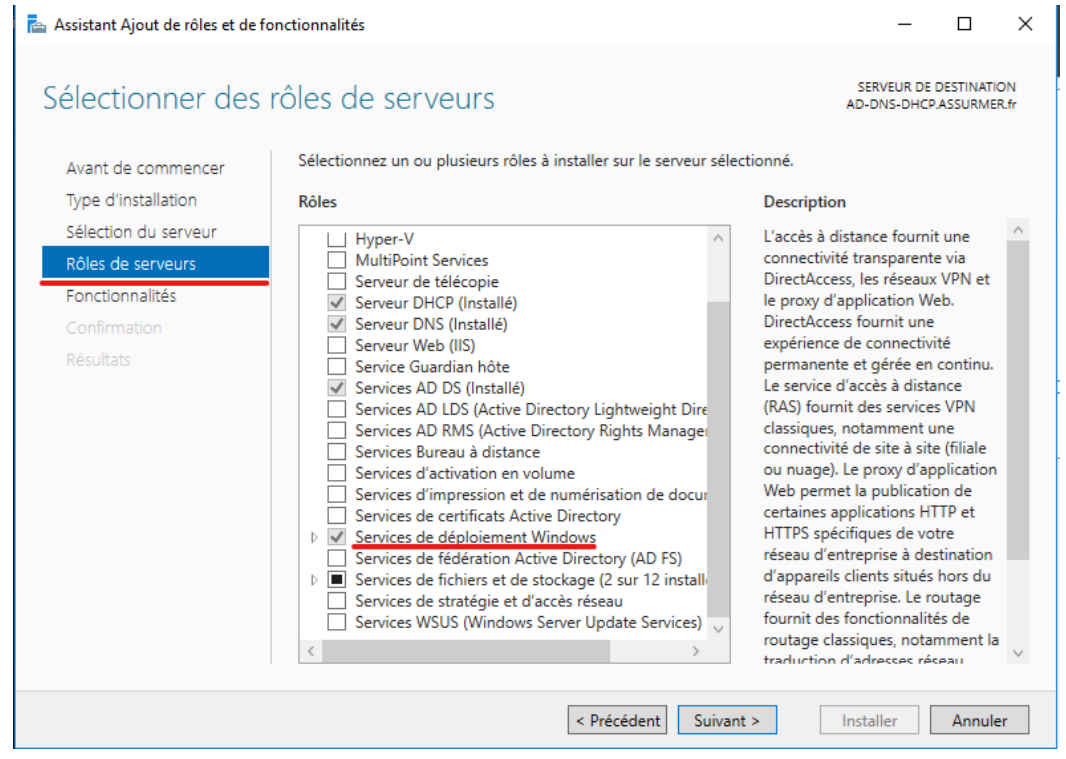

Cliquez sur "Ajouter des fonctionnalités" puis sur "suivant" et enfin sur "installer".

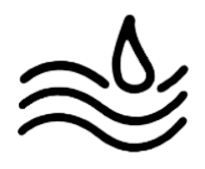

## Une fois le rôle correctement installé Cliquez sur "outils", puis sur "Services de déploiement Windows"

| Gestionnaire de serveur · Tableau de bord       • ② I V       Gérer Outis Afficher Aide         I Tableau de bord       • ③ I V       Gérer Outis Afficher Aide         Serveur local       I Configurer ce serveur local       Configurer de srôles et des fonctionnalités         I DEMARRAGE       2 Ajouter des rôles et des fonctionnalités       Défragmenter et optimiser les lecteurs         I DEMARRAGE       2 Ajouter des rôles et des fonctionnalités       Disanostic de mémoire Windows         I DEMARRAGE       3 Ajouter d'autres serveurs à gérer       Domaines et approbations Active Directory         Gestion de l'impression       Gestion de l'ordinateur       Gestion de l'ordinateur         I WDS       5 Connecter ce serveur aux services cloud       Initiateur iSCSI                                                                                                    | 🚡 Gestionnaire de serveur                                                                                                    |                                                                                                    | – 🗆 🗙                                                                                                    |
|----------------------------------------------------------------------------------------------------|----------------------------------------------------------------------------------------------------|----------------------------------------------------------------------------------------------------|----------------------------------------------------------------------------------------------------|
| Image: Tableau de bord       Analyseur de performances         Image: Tableau de bord       Configurer ce serveur local         Image: Tous les serveurs       DÉMARRAGE         Image: Tous les serveurs       2         Image: Tous les serveurs       2         Image: Tous les serveurs       2         Image: Tous les serveurs       2         Image: Tous les serveurs       2         Image: Tous les serveurs       2         Image: Tous les serveurs       3         Image: Tous les serveurs       3                                                                                                    | Gestionna                                                                                                    | aire de serveur 🔸 Tableau de bord 🛛 🔹 🕫 🖡                                                                                                    | Gérer Outils Afficher Aide                                                                                                    |
| Rôles et groupes de serveurs       Rôles et groupes de serveurs:1       Modification ADSI         Rôles: 5   Groupes de serveurs:1   Nombre total de serveurs:1       Modification ADSI         Image: AD DS       1         Image: AD DS       1         Image: AD DS <th>Isbleau de bord         Serveur local         Tous les serveurs         AD DS         DHCP         DNS         Services de fichiers et d ▷         WDS</th> <th>DÉMARRAGE<br/>RAPIDE          <ul> <li>Configurer ce serveur local</li> <li>Ajouter des rôles et des fonctionnalités</li> <li>Ajouter d'autres serveurs à gérer</li> <li>Créer un groupe de serveurs</li> <li>Connecter ce serveur aux services cloud</li> </ul>        ENSAVOR PLUS             Présent groupes de serveurs             Facilité de gestion         Événements         Services         Performances         Résultats BPA              <ul> <li>Configurer ce serveur local</li> </ul></th> <th>Analyseur de performances<br/>Centre d'administration Active Directory<br/>Configuration du système<br/>Défragmenter et optimiser les lecteurs<br/>DHCP<br/>Diagnostic de mémoire Windows<br/>DNS<br/>Domaines et approbations Active Directory<br/>Gestion de l'impression<br/>Gestion de l'ordinateur<br/>Gestion de l'ordinateur<br/>Gestion de l'ordinateur<br/>Gestion de l'ordinateur<br/>Gestion de l'ordinateur<br/>Gestion de l'ordinateur<br/>Gestion de l'ordinateur<br/>Gestion de l'ordinateur<br/>Gestion de l'ordinateur<br/>Gestion de l'ordinateur<br/>Gestion Active Directory pour Windows PowerShell<br/>Modification ADSI<br/>Module Active Directory pour Windows PowerShell<br/>Moniteur de ressources<br/>Nettoyage de disque<br/>Observateur d'événements<br/>Pare-feu Windows avec fonctions avancées de sécurité<br/>Planificateur de täches<br/>Sauvegarde Windows Server<br/>Services<br/>Georices Microsoft Azure<br/>Sites et services Active Directory<br/>Sources de données ODBC (32 bits)</th> | Isbleau de bord         Serveur local         Tous les serveurs         AD DS         DHCP         DNS         Services de fichiers et d ▷         WDS | DÉMARRAGE<br>RAPIDE <ul> <li>Configurer ce serveur local</li> <li>Ajouter des rôles et des fonctionnalités</li> <li>Ajouter d'autres serveurs à gérer</li> <li>Créer un groupe de serveurs</li> <li>Connecter ce serveur aux services cloud</li> </ul> ENSAVOR PLUS             Présent groupes de serveurs             Facilité de gestion         Événements         Services         Performances         Résultats BPA <ul> <li>Configurer ce serveur local</li> </ul> | Analyseur de performances<br>Centre d'administration Active Directory<br>Configuration du système<br>Défragmenter et optimiser les lecteurs<br>DHCP<br>Diagnostic de mémoire Windows<br>DNS<br>Domaines et approbations Active Directory<br>Gestion de l'impression<br>Gestion de l'ordinateur<br>Gestion de l'ordinateur<br>Gestion de l'ordinateur<br>Gestion de l'ordinateur<br>Gestion de l'ordinateur<br>Gestion de l'ordinateur<br>Gestion de l'ordinateur<br>Gestion de l'ordinateur<br>Gestion de l'ordinateur<br>Gestion de l'ordinateur<br>Gestion Active Directory pour Windows PowerShell<br>Modification ADSI<br>Module Active Directory pour Windows PowerShell<br>Moniteur de ressources<br>Nettoyage de disque<br>Observateur d'événements<br>Pare-feu Windows avec fonctions avancées de sécurité<br>Planificateur de täches<br>Sauvegarde Windows Server<br>Services<br>Georices Microsoft Azure<br>Sites et services Active Directory<br>Sources de données ODBC (32 bits) |

Rendez vous sur votre serveur et faites clique droit sur "image d'installation" puis faites "ajouter une image d'installation". Ajoutez-y le fichier "install.wim" disponible dans le dossier "sources" de votre image Windows

| 🝨 Assistant Ajout d'images                                                                                                    | ×             |
|----------------------------------------------------------------------------------------------------|---------------|
| Fichier image                                                                                                    |               |
| Entrez l'emplacement du fichier image Windows contenant les images à                                                                                    | ajouter.      |
| Emplacement du fichier :                                                                                                    |               |
| D:\sources\install.wim                                                                                                    | Parcourir     |
| Remarque : les images d'installation et de démarrage par défaut (Boot.wi<br>Install.wim) sont présentes sur le DVD d'installation dans le dossier \Sour | m et<br>roes. |
| Informations complémentaires sur les images et les types d'images                                                                                       |               |
|                                                                                                    |               |
| < Précédent Suivant >                                                                                                    | Annuler       |

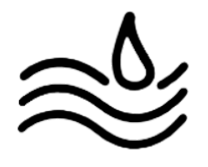

Répétez l'étape précédente sur l'onglet "Image de démarrage" en y ajoutant le fichier "boot.wim".

| 🝨 Assistant Ajout d'images                                                                                                    | ×                |
|----------------------------------------------------------------------------------------------------|------------------|
| Fichier image                                                                                                    | <b>I</b>         |
| Entrez l'emplacement du fichier image Windows contenant les images à                                                                                  | ajouter.         |
| Emplacement du fichier :                                                                                                    |                  |
| D:\sources\boot.wim                                                                                                    | Parcourir        |
| Remarque : les images d'installation et de démarrage par défaut (Boot.w<br>Install.wim) sont présentes sur le DVD d'installation dans le dossier \Sou | vim et<br>ırces. |
| Informations complémentaires sur les images et les types d'images                                                                                     |                  |
|                                                                                                    |                  |
|                                                                                                    |                  |
|                                                                                                    |                  |
| < Précédent Suivant >                                                                                                    | Annuler          |

Il ne vous reste plus qu'à faire un clique droit sur votre serveur, et dans l'onglet "toutes les tâches" cliquez sur "démarrer"

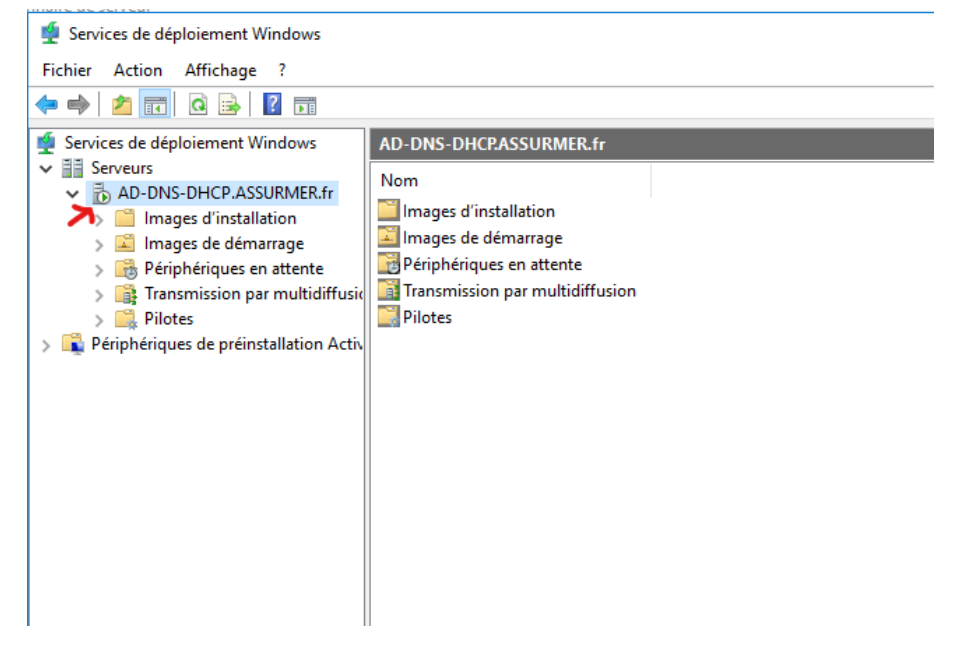

Il vous suffit de sélectionner le mode de boot PXE sur votre nouvel équipement présent sur le réseau pour qu'il installe votre image de Windows.